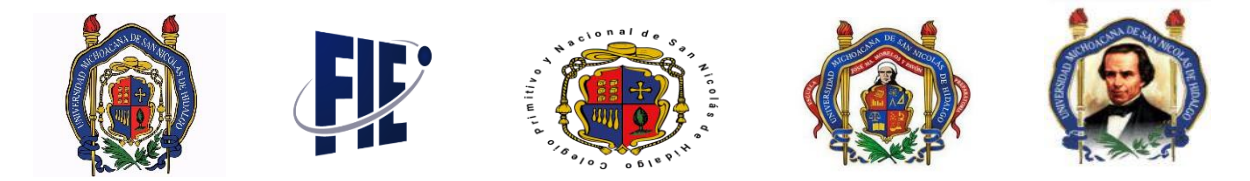

Este manual esta creado con la finalidad de guiar al alumno en la instalación del software Scilab. Scilab es un software gratuito para el análisis numérico para cálculos científicos.

## Paso N° 1

Descarga el Software: Ingrese al siguiente URL: <u>http://www.scilab.org/download/latest</u>

01. Ejecute el instalador y haga clic en "Siguiente".

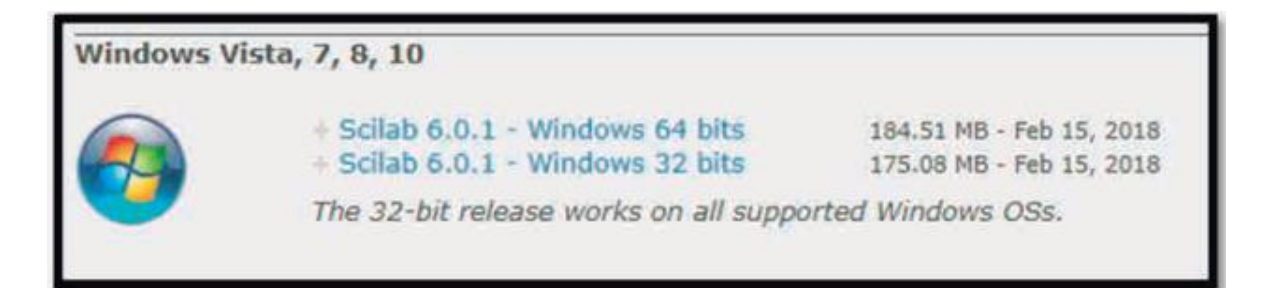

## Paso N° 2

Instalación del software

**01**. Ejecute el instalador y haga clic en "Siguiente.

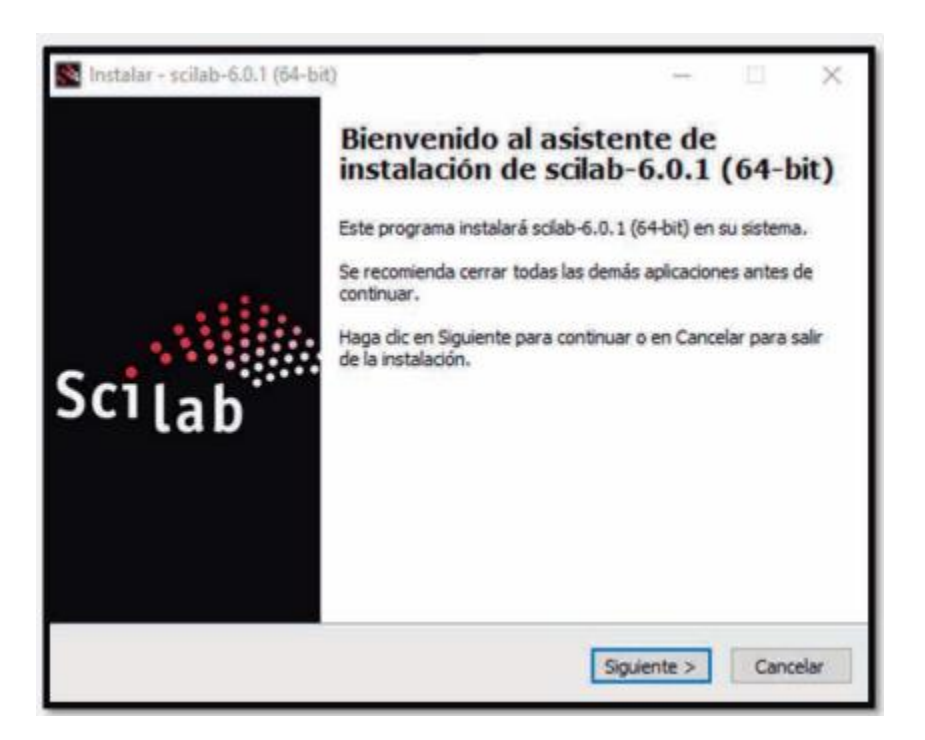

02. Se acepta los términos y condiciones de la licencia.

| Acuerdo de Licencia                                                                                                    |                                                                                        |                                              |        |
|----------------------------------------------------------------------------------------------------|----------------------------------------------------------------------------------------|----------------------------------------------|--------|
| Es importante que lea la siguiente informa                                                                                                    | ición antes de continui                                                                | ar.                                          | Scille |
| Por favor, lea el siguiente acuerdo de lice<br>acuerdo antes de continuar con la instala                                                                                         | ncia. Debe aceptar las<br>ción.                                                        | dáusulas de este                             |        |
| Sclab is a free software, and starting will<br>released under the terms of the GNU Ger<br>which you can find below.                                                              | th version 6.0.0 beta :<br>neral Public License (G                                     | 1, is<br>PL) v2.0,                           | ^      |
| Prior to this version, Sciab was licensed u<br>and continues to be available under such<br>Pursuant to article 5.3.4 of the CeCILL v<br>distributed under the terms of the GNU G | under the terms of the<br>terms, which you also<br>2.1, Scilab's entire coo<br>PL 2.0. | CeCILL v2.1,<br>can find below.<br>le is now |        |
| If during the software installation steps,<br>library and/or the FFTW3 library provider                                                                                          | you opt to select the I<br>d in the Intel MKL librar                                   | intel MKL<br>ry, the                         | ~      |
| Acepto el acuerdo                                                                                                    |                                                                                        |                                              |        |
|                                                                                                    |                                                                                        |                                              |        |

03. Se indica en que directorio se instalará.

| istalar - scilab-6.0.0 (64-bit)                                                     |                             |
|-------------------------------------------------------------------------------------|-----------------------------|
| eleccione la Carpeta de Destino<br>¿Dónde debe instalarse scilab-6.0.0 (64-bit)?    | Sci                         |
| El programa instalará scilab-6.0.0 (64-bit) en la                                   | a siguiente carpeta.        |
| Para continuar, haga clic en Siguiente. Si desea seleccio<br>haga clic en Examinar. | onar una carpeta diferente, |
| C: Program Files/soliab-6.0.0                                                       | Examinar                    |
|                                                                                     |                             |
|                                                                                     |                             |
| Se requieren al menos 103. 1 MB de espacio libre en el d                            | lisco.                      |

04. Se selecciona "Full Installation".

| eleccione los Componentes<br>¿Qué componentes deben instalarse?                                                          |                                         | Sc |
|----------------------------------------------------------------------------------------------------|-----------------------------------------|----|
| Seleccione los componentes que desea instalar y desmarqu<br>desea instalar. Haga clic en Siguiente cuando esté listo par | e los componentes que r<br>a continuar. | 0  |
| Full installation                                                                                                    |                                         | v  |
| Sciab 6.0.0                                                                                                    | 98.8 MB                                 | ~  |
| JVM Module                                                                                                    | 144.3 MB                                |    |
| - Graphics Module                                                                                                    | 33.2 MB                                 |    |
| Xcos                                                                                                    | 21.3 MB                                 |    |
| - SciNotes: Editor for Scilab                                                                                            | 0.7 MB                                  |    |
| - Java Runtime (1.8.0_40)                                                                                                | 110.4 MB                                |    |
| CPU Optimization for Solab                                                                                               | 80.9 MB                                 |    |
| O Intel Math Kernel Library for Scilab                                                                                   | 80.8 MB                                 |    |
| E ( ) Blas, Lapack Reference libraries for Scilab                                                                        | 0.1 MB                                  | 1  |

05. En las opciones de asociación de archivos, se deja por defecto las opciones seleccionadas.

| 🕵 Instalar - scilab-6.0.0 (64-bit)                                                                   |            |           |            | Π        | ×      |
|----------------------------------------------------------------------------------------------------|------------|-----------|------------|----------|--------|
| Seleccione las Tareas Adicionales                                                                    |            |           |            |          | alle.  |
| ¿Qué tareas adicionales deben realizarse?                                                            |            |           |            | \$       | icilab |
| Seleccione las tareas adicionales que desea que s<br>scilab-6.0.0 (64-bit) y haga clic en Siguiente. | se realice | n durante | la instala | ición de |        |
| Additional icons:                                                                                    |            |           |            |          |        |
| Create a desktop icon                                                                                |            |           |            |          |        |
| Files Association:                                                                                   |            |           |            |          |        |
| Associate *.sce, *.sci files with Scilab                                                             |            |           |            |          |        |
| Associate *.tst files with Scilab                                                                    |            |           |            |          |        |
| Associate *.xcos *.cos *.cosf files with Scila                                                       | ь          |           |            |          |        |
| Associate *.sod files with Scilab                                                                    |            |           |            |          |        |
|                                                                                                    |            |           |            |          |        |
|                                                                                                    |            |           |            |          |        |
|                                                                                                    |            |           | 10         |          |        |
|                                                                                                    | < Atrás    | Siguie    | ente >     | Can      | celar  |
|                                                                                                    |            |           | 0.00       | 1        |        |

06. La ventana de resumen, con toda la configuración a instalar, permitirá verificar si todo está en orden antes de proseguir con la instalación.

| isto para Instalar<br>Ahora el programa está listo para iniciar la<br>su sistema.  | a instalación de scilab-6.0.0 (64-bit) en | Scile   |
|------------------------------------------------------------------------------------|-------------------------------------------|---------|
| Haga dic en Instalar para continuar con e<br>o cambiar alguna configuración.       | l proceso o haga dic en Atrás si desea    | revisar |
| Carpeta de Destino:<br>C:\Program Files\scilab-6.0.0                               |                                           | ^       |
| Tipo de Instalación:<br>Full installation                                          |                                           |         |
| Componentes Seleccionados:<br>Solab 6.0.0<br>JVM Module<br>Graphics Module<br>Xcos |                                           |         |
| SolNotes: Editor for Sollab<br>Java Runtime (1.8.0_40)                             |                                           | >       |

07. La instalación comenzará.

| Instalar - scilab-6.0.0 (64-bit) —                                         | □ ×       |
|----------------------------------------------------------------------------|-----------|
| Instalando                                                                 | ALL       |
| Por favor, espere mientras se instala scilab-6.0.0 (64-bit) en su sistema. | Scilab    |
| Extrayendo archivos                                                        |           |
| C: \Program Files \scilab-6.0.0 \java \JRE \bin \server \classes.jsa       |           |
|                                                                            |           |
|                                                                            |           |
|                                                                            |           |
|                                                                            |           |
|                                                                            |           |
|                                                                            |           |
|                                                                            |           |
|                                                                            |           |
|                                                                            | Cancelar  |
|                                                                            | Coliceidi |

07. Terminada la instalación, se ejecuta "Scilab", quedando listo para su uso.

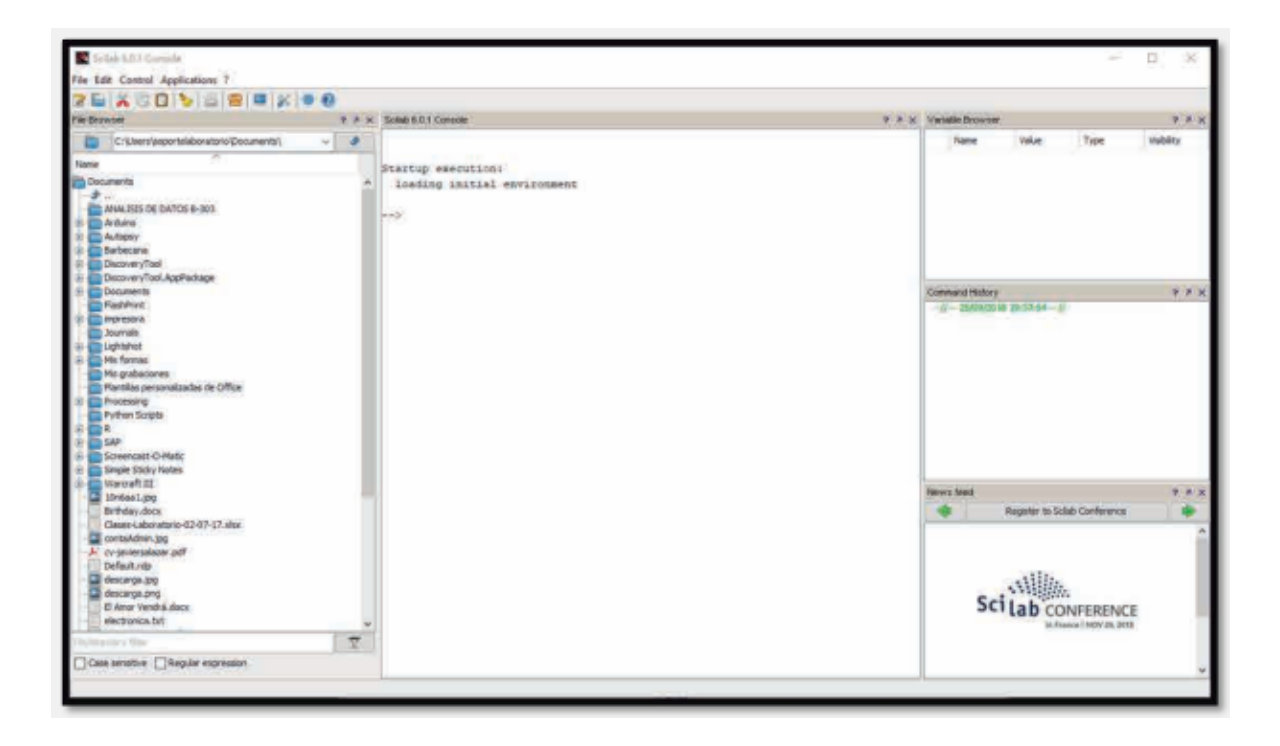